## Руководство физического лица для получения ключей ЭЦП Национального удостоверяющего центра Республики Казахстан по удаленной идентификации, без посещения ЦОН

## Пошаговая инструкция:

1. На главной странице Портала «электронного правительства» **Egov.kz** нажмите на кнопку «**Получить ЭЦП удаленно».** 

2. Система проверит на Вашем персональном компьютере наличие установленной веб-камеры. В всплывающем окне нажмите кнопку «Разрешить».

|                                                                       | · · · · · · · · · ·            |                        |                     |                          | ii 🥥 🛶                                                                                                    |
|-----------------------------------------------------------------------|--------------------------------|------------------------|---------------------|--------------------------|----------------------------------------------------------------------------------------------------|
| <ul> <li>gammani wali.</li> <li>shiri hidanani hidanani hi</li> </ul> |                                |                        |                     |                          | A meteore inserving particular                                                                                                    |
| eogov                                                                 | nintaan maangoo<br>Miliamingoo | Andrew strate from     |                     | Q                        | 1414<br>Are services and the formation of the service and the service and the ser |
| NORTH                                                                 | (INVESTIGATION)                | IIDUSTOCTIMENTLINCTION | APPENDER AND A POST | 10.002500                | POHODO                                                                                                    |
| получение электронной и                                               | неровой подлиси уд             | WIEHHO                 |                     |                          |                                                                                                    |
| ПОЛУЧЕНИЕ ЭЛЕКТРОННОЙ Ц<br>ШИГА<br>Филора Пала                        | иеровой подлиси уд             | иленно                 |                     | Pagapasia<br>Dobi II-era | n all gamper                                                                                                    |

3. Далее, для проверки регистрации Вашего номера телефона в базе мобильных граждан (дале – БМГ) укажите Ваш ИИН.

| e.gov                                          | банайты санууды<br>Боларынан үслүүдө | Robert prace Street    | and the second second | 9.                     | 1414<br>The service of the service of the service of |
|------------------------------------------------|--------------------------------------|------------------------|-----------------------|------------------------|----------------------------------------------------------------------------------------------------|
| NZWH :                                         | INWERH .                             | откниго: пичантслыство | THINGSTRANGT          | 0.00976/0              | 10H040+                                                                                                    |
| получение электронной                          | цифеовой подлиси хал                 | АЛЕННО                 |                       |                        |                                                                                                    |
|                                                |                                      |                        |                       |                        |                                                                                                    |
| BATS President Statement                       |                                      |                        |                       | l italiana a           | a of scars                                                                                                    |
| HAFS<br>Provide Victoria and<br>Ballyon, 1999. |                                      |                        |                       | Heddansau<br>Dyns Draw | a od pozyce<br>danem politikacije se niverstvi, bijagostanimova<br>a indentala i navisacije ni                                                                                                    |

4. В случае успешной проверки введите SMS-код (одноразовый пароль), полученный с номера 1414 на телефон зарегистрированный в БМГ\*.

|                                                                                                    |                                        |                      |                      |                                                                                                    | C Dave see Spenet parents                                                                                                    |
|----------------------------------------------------------------------------------------------------|----------------------------------------|----------------------|----------------------|----------------------------------------------------------------------------------------------------|----------------------------------------------------------------------------------------------------|
| engov marker                                                                                                    | ctobrenske ycztyra<br>Indagen Omzafies | Andrew paper, Wanted | - Alexandre - Second | Q                                                                                                    | 1414<br>Jan Applement<br>Amount Applement<br>Amount Applement<br>Applement<br>App |
| WORDEN T                                                                                                    | (UNITERNI)-                            | ONPAGE INSUITANCING  | - APPEND KAMPET -    | 0.007001                                                                                                    | поновы-                                                                                                    |
| элучение электронной в                                                                                                    | циаровой подлиси уда                   | ленно                |                      |                                                                                                    |                                                                                                    |
| HINT'S                                                                                                    |                                        |                      |                      |                                                                                                    |                                                                                                    |
| President and a second second                                                                                                    |                                        |                      |                      | 1 PARTICIPATION CONTRACTOR                                                                                                    |                                                                                                    |
| Passara line                                                                                                    |                                        |                      |                      | Hedopeutani of y                                                                                                    |                                                                                                    |
| Damping Mille                                                                                                    |                                        |                      |                      | Hadoprotani off y<br>Unpliar (b., audipitani<br>acre consider scatements)                                                                                                    | 19976<br>1984/1984phoned Honord Pay, Ryngoldschonson (d.<br>1985/1997/1999/1999/1999                                                                                                    |
| Панцина Мол.<br>Санадахивый гороль отдажлен на                                                                                                    | a kankaya managina ka                  |                      |                      | Histopraami off yn<br>Dighar (b antgolan<br>Are ontole sameng)<br>Der eurenserer fan<br>Kein gemantener f                                                                                                    | ANN<br>DATURATION INVESTIGATION CONTRACTOR<br>INTERNATIONALISMA<br>AND AND AND AND AND AND AND AND AND AND<br>AND AND AND AND AND AND AND AND AND AND                                                                                                    |
| <sup>1</sup> Вадита НАЧ<br>Одинули изволя порток, отправлян на<br>Популя изворятеля Тарин.                                                                                                    | a leannaga tamagicea                   |                      |                      | Hedgemaan off p<br>Orgins the explanation<br>are expressioners and<br>factor approximation<br>factor approximation<br>factor approximation<br>factor approximation<br>and approximation<br>factor approximation<br>factor approxi | аруд<br>алал таларана поната, крадналанана<br>издан полания.<br>Парата Казана (Д) бан онобладино:<br>под станана (Д) бан онобладино:<br>под станана (Д) бан онобладино:<br>под стана койского (ранда)<br>под стана койского (ранда)<br>под станана (Д) бан колона алаб<br>аруд для побремон о пробладение (Д)                                                                                                    |
| <ul> <li>Ведина слов</li> <li>Санкурсканский перели, отправляет на<br/>Ведини санкурскански перели,</li> <li>Ведини санкурскански перели,</li> <li>Отлиссияся причися 118 година;</li> </ul>                                                                                                    | а намер талафска                       |                      |                      | Hedgemassis fill and<br>distance of a segment<br>distance of a segment<br>distance of a segment<br>distance of a segment distance<br>basis and a segment distance<br>distance of a segment<br>distance of a segment<br>distance of a segment<br>distance of a segment<br>distance of a segment<br>distance of a segment<br>distance of a segment<br>distance of a segment<br>distance of a segment<br>distance of a segment<br>distance of a segment<br>distance of a segment<br>distance of a segment distance of a<br>segment distance of a segment<br>distance of a segment distance of a segment<br>distance of a segment distance of a segment distance of a segment<br>distance of a segment distance of a segment distance of a segment<br>distance of a segment distance of a segment distance of a segment<br>distance of a segment distance of a segment distance of a segment<br>distance of a segment distance of a segment distanc                                                                                                    | зарта<br>зада такжа полицата, такжа полицата,<br>зада такжа полицата,<br>аличната полицата,<br>полицата с полицата,<br>полицата с полицата, полицата с полицата,<br>полицата с дилата с полицата, полицата<br>полицата с дилата с полицата, полицата<br>полицата с дилата с полицата, полицата<br>полицата с дилата с полицата, полицата<br>полицата с дилата с полицата, полицата<br>полицата с дилата с полицата, полицата<br>полицата с дилата с полицата, полицата<br>полицата с дилата с полицата, полицата<br>по общи с торих,<br>по общи с торих,<br>по общи                                                                                                    |
| <ul> <li>Вышен ном</li> <li>Санерализий переок, эторикания на</li> <li>Токания на начина торка,</li> <li>Основния просе 118 селона</li> <li>Специализи просе 118 селона</li> </ul>                                                                                                    | n (1949)(201                           |                      |                      | Hegepression of p<br>Unplan (f) - experiment<br>diverse sciences assumed<br>diverse sciences assumed<br>for a sequence of the<br>field of performance of the<br>field of performance of the<br>second<br>Vincence of the science<br>of the science of the science<br>of the science of the science<br>of the science of the science<br>of the science of the science<br>of the science of the science<br>of the science of the science<br>of the science of the science of the science<br>of the science of the science of the science<br>of the science of the science of the science of the science<br>of the science of the science                                                                                                    | анда и и и и и и и и и и и и и и и и и и и                                                                                                    |
| Basers and<br>Basers and report of gamma or<br>Marce component types<br>Orenands report (1) result<br>Contraction of the Contraction<br>Contraction of the Contraction<br>Contraction<br>Contraction of the Contraction<br>Contra | n 1044/025                             |                      |                      | Hedgemaan bit y<br>Chystar (b) anganan<br>Are sonned, assembly<br>Are synchronized assembly<br>Are synchronized assembly<br>that a graphent (Lander<br>Basis approximation<br>to any approximation<br>to any approximation<br>(Chromosoft, 100 (428),<br>Physics are color oper-<br>interiory assembly the                                                                                                    | зарад<br>зада такжата на полозата, заправан на на на<br>зада такжата за полозата, за полозата на на<br>на на такжата на на на на на на на на на на на<br>на на такжата на на на на на на на на на на<br>на на такжата на на на на на на на на на<br>на на такжата на на на на на на на на на<br>на на на на на на на на на на на на на<br>на на на на на на на на на на на на на<br>на на на на на на на на на на на на на<br>на на на на на на на на на на на на<br>на на на на на на на на на на на<br>на на на на на на на на на на на на<br>на на на на на на на на на на на на на<br>на на на на на на на на на на на на<br>на на на на на на на на на на на на<br>на на на на на на на на на на на на<br>на на на на на на на на на на на на<br>на на на на на на на на на на на на<br>на на на на на на на на на на на на<br>на на на на на на на на на на на на<br>на на на на на на на на на на на на<br>на на на на на на на на на на на<br>на на на на на на на на на на на на<br>на на на на на на на на на на на<br>на на на на на на на на на на на на<br>на на на на на на на на на на на на<br>на на на на на на на на на на на на на н                                                                                                    |

\*Внимание! В случае если Вы ранее не были зарегистрированы в базе мобильных граждан (далее – БМГ) или Вы не получили одноразовый пароль, система предложить зарегистрировать/перерегистрировать Вас и Ваш номер телефона согласно пункту 5 данного руководства.

5. \*Регистрация/перерегистрация номера телефона в БМГ (<u>в случае</u> <u>необходимости</u>):

Вам необходимо нажать на Виртуальный ассистент Kenes, расположенный в правом нижнем углу страницы и выбрать предпочитаемйы язык.

| e.gov                                                                                                    | illen allen a | Reference in the local sectors | 1. Name (* 1999) | Q                                                                                                    | 1414                                          | Annual Annual Local Social<br>Michael St. 5541 Mail<br>AT 7575 Tel. 458<br>Alcolog Scientific                   |
|----------------------------------------------------------------------------------------------------|----------------------------------------------------------------------------------------------------|--------------------------------|------------------|----------------------------------------------------------------------------------------------------|-----------------------------------------------|----------------------------------------------------------------------------------------------------|
| Notes                                                                                                    | morne                                                                                                    | ononatus madarousemo           | Internal scients | -it manuals                                                                                                    | 1                                             | No. of Concession, Name                                                                                         |
| EAV 1<br>Provide the second second secon | b<br>Deservations Alexandre distribution on<br>administration program provident to provi                                                                                                    |                                |                  | H-dependent of ye<br>Dyper (T-vertex)<br>devices a second second<br>device a second second<br>device a second second second<br>Rest second second second<br>devices<br>devices<br>dev | Санинатия<br>Жангал<br>Зоднов тери<br>Чтобы г | In, sanda, artun Bagryan<br>assocheri<br>ur, sent kogr Bagryan<br>assocheri<br>sadaparte inse<br>nadaparte inse |
| O the sealer sealer                                                                                                    |                                                                                                    |                                |                  |                                                                                                    |                                               |                                                                                                    |

После чего, нажмите на иконку «Видеозвонок».

| XARRY       DESCRIPTION       DESCRIPTION       DESCRIPION       DESCRIPTION       < | eogov                                                                                                    | cultures propie                                                  | Salar age Spre                                                                 |                | q                                                                                                    | 1414    | en e da anno consello<br>en trata trata vez<br>sen e a consello<br>en sedere consellad |
|----------------------------------------------------------------------------------------------------|----------------------------------------------------------------------------------------------------|------------------------------------------------------------------|--------------------------------------------------------------------------------|----------------|----------------------------------------------------------------------------------------------------|---------|----------------------------------------------------------------------------------------|
|                                                                                                    | малин<br>поличание электионной с                                                                                                    | нилови<br>рифеорой подлиси удал                                  |                                                                                | INFERIO CONFET | GROMAL                                                                                                    | S and   |                                                                                        |
| 8 12 13                                                                                                    | Description     Description     Description     Description     Description     Description     Description     Description     Description | formania fa contra dipersona con<br>anticipat de testes e testes | antal de langer manag, duis non fait.<br>Innen jair, and Figurage County Lange |                | Hadpapenauer of pr<br>Digital 11 weighteen<br>data anterior based<br>for the second second second<br>for the second second second<br>for the second second second<br>for the second second second<br>for the second second second<br>for the second second second<br>second second second second<br>second second second second<br>references and second second<br>references and second second<br>references and second second<br>references and second second<br>references and second<br>references a | Peracty | ingen a Kase andectame<br>Tacogae<br>11 Tacontone                                      |
|                                                                                                    |                                                                                                    |                                                                  |                                                                                |                |                                                                                                    | 8       | 0 N                                                                                    |

После приема видеозвонка, Оператор попросит Вас показать свое удостоверение личности, продиктовать ИИН, номер телефона и SMS-код.

После успешной регистрации в БМГ, необходимо обновить страницу Портала и повторно ввести ИИН, а также одноразовый пароль согласно шагам, указанным в пунктах 2,3.

6. Система проверит наличие установленного/запущенного на Вашем персональном компьютере ПО NCALayer\*.

\*В случае отсутствия установленного NCALayer, система предложит скачать установочный файл ПО NCALayer. Руководство пользователя по установке NCALayer доступна на сайте Национального удостоверяющего центра Республики Казахстан (далее – НУЦ Р) по ссылке http://www.pki.gov.kz/nl\_ru.

| eogov                  | n nedlaðmeritur verkeyne<br>Lorðfeddrammer Araðan               | Julies and Second     | • (()()         | Q                                                                                   | A Bern on Descentionerses<br>1414<br>Serverses<br>and Alaman Annual Serverses<br>Annual Serverses<br>Annual Serv |
|------------------------|-----------------------------------------------------------------|-----------------------|-----------------|-------------------------------------------------------------------------------------|----------------------------------------------------------------------------------------------------|
| PLANA                  | ( eloantista )                                                  | ODDATOR TEADOTORICIDO | APPEND CALIFIET | 0 nomuni                                                                            | to here showed                                                                                                    |
| получение электр       | онной шифровой подписи уд                                       | АЛЕННО                |                 |                                                                                     |                                                                                                    |
| HUNT'S                 |                                                                 |                       |                 | - Hadopatra                                                                         | n of ganyre                                                                                                    |
|                        | 1                                                               |                       |                 | Dipliel (D. and<br>give transition of<br>Ann pairware<br>Bach, spacetare            | openne supernegen terseneren, som en en som en som en som en som en som en som en som en som en som en som en s<br>som en som en som en som en som en som en som en som en som en som en som en som en som en som en som en som en<br>som en som en som en som en som en som en som en som en som en som en som en som en som en som en som en som en                                                                                                     |
| An airtean faarme      | analah selalapan<br>ng Speciment (SCA) per ang penangkan per ba |                       |                 | Sucha Departury<br>Bing respiration<br>weinpplak<br>Verbanden is Ch<br>Interfacture | proposensen al base interforment parage<br>need contenents person bate to equite adt<br>DICE/seed gate interpreter or environmenter DIEI<br>de openents paragement to environmenter DIEI<br>de openents paragement de contribue de ou                                                                                                    |
| These Dist Property of |                                                                 |                       |                 |                                                                                     |                                                                                                    |

7. После успешной установки NCALayer нажмите кнопку «Перейти к получению ЭЦП».

| e dov                                                                                                    | станные услуга.      | Territory and the second second | a diterritation ( | Q                                                                                                    | 1414 tanual constraints                                                                                                    |
|----------------------------------------------------------------------------------------------------|----------------------|---------------------------------|-------------------|----------------------------------------------------------------------------------------------------|----------------------------------------------------------------------------------------------------|
| хатим                                                                                                    | (IIMEXM)             | OTIONATOR OPPORTUNICING         | личный каланет    | - D. ROPENIE                                                                                                    | Environ - ECON (Normal)<br>Brown - ECON (Normal)<br>Brown - ECON (Normal)<br>Brown - ECON (Normal)                                                                                                    |
| получение электронной і                                                                                                    | циоровой подлиси уда | UTEHHO                          |                   |                                                                                                    |                                                                                                    |
|                                                                                                    |                      |                                 |                   |                                                                                                    |                                                                                                    |
| WAT'S .                                                                                                    |                      |                                 |                   | Информало                                                                                                    | s of yeave                                                                                                    |
| HATS<br>Promotion and the second second |                      |                                 |                   | Hedoposan<br>Outro II. and<br>Der serretinn<br>Der serretinn<br>fen spesan                                                                                         | соб услуга<br>долог удостанартики инность традоцилизание<br>интернации полицитра.<br>Пот диализати полиция XII вы самба долог<br>и Пригорали Саматика                                                                                                    |
| Bagare Mills     Same Married America     Same Married America     Same Married America     Same Married America     Transactores Jane 10 (Column                                                                                                    | Dre velovas zaczo    |                                 |                   | Hadopenan<br>Digital (B. and<br>Jam series)<br>den spremer<br>ben spremer<br>han signific<br>Ram soprame<br>han signific<br>Non-comments (D)<br>dense spremers (D) | кой ратун<br>долог удат текритет и иниарта, транализично<br>интерналист такализития.<br>так Перевания текритерина<br>интернализития правона VLI Тран инибердина<br>интернализития (алботная странари<br>инибердина).<br>Парализична (алботная странари<br>инибердина).<br>Парализична (алботная странаризична VLI)<br>и организи организиратия иниверсион облаго<br>инибердина (алботная странаризична VLI)<br>и организи организиратия иниверсион облаго<br>инибердина (алботная странаризична VLI)<br>и организи организирания иниверсион облаго<br>иниберсион облаго<br>иниберсион облаго<br>ин |

8. Вам откроется станица удаленной идентификации, где необходимо ввести номер телефона, зарегистрированный в БМГ, а также SMS-код.

| Digital 🔯 |                                                                 |  |
|-----------|-----------------------------------------------------------------|--|
|           | Войти в Digital ID                                              |  |
|           | Сромерата, есть не у вой СодниТо<br>нала транорита регултрациен |  |
|           |                                                                 |  |
|           |                                                                 |  |
|           | 1000000 01000 000 010                                           |  |
|           |                                                                 |  |

9. После ввода корректного SMS-кода необходимо подтвердить личность (создать Digital ID). Для этого, нажмите кнопку «Начать».

Digital 👩

| Den conqueen Digital ID repoligane 3 same |   |
|-------------------------------------------|---|
|                                           | E |
| Падтвердите личность                      |   |
| Aufanara cantas                           |   |
| Nacional de la carego, cantere contro     |   |
| Reportantes a cargaire and paugan         |   |
|                                           |   |
|                                           |   |
| C Jagaite PIN-son                         |   |
|                                           |   |
| Добавьте докунент                         |   |
|                                           |   |
|                                           |   |
|                                           |   |
|                                           |   |
|                                           |   |

10. Вам откроется окно добавления селфи. Расположите лицо в центре области экрана и нажмите на иконку фотоснимка.

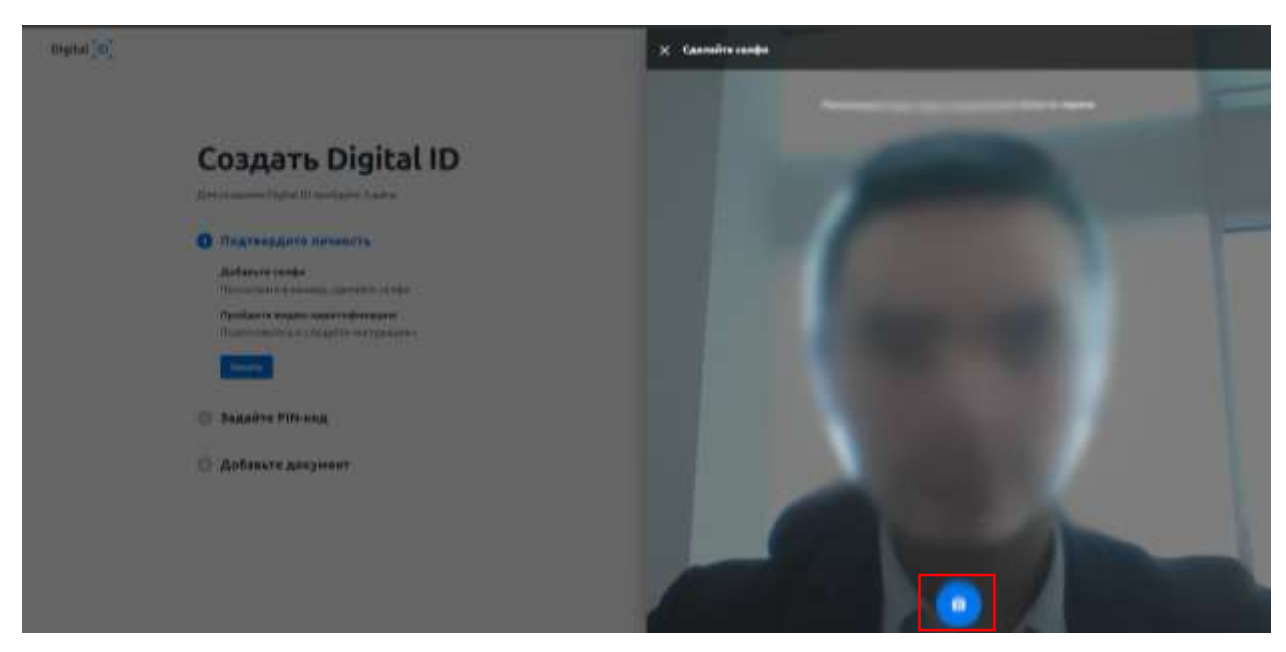

11. Для сохранения фото нажмите кнопку «Отправить» или «Попробовать еще раз» если фотография не получилась.

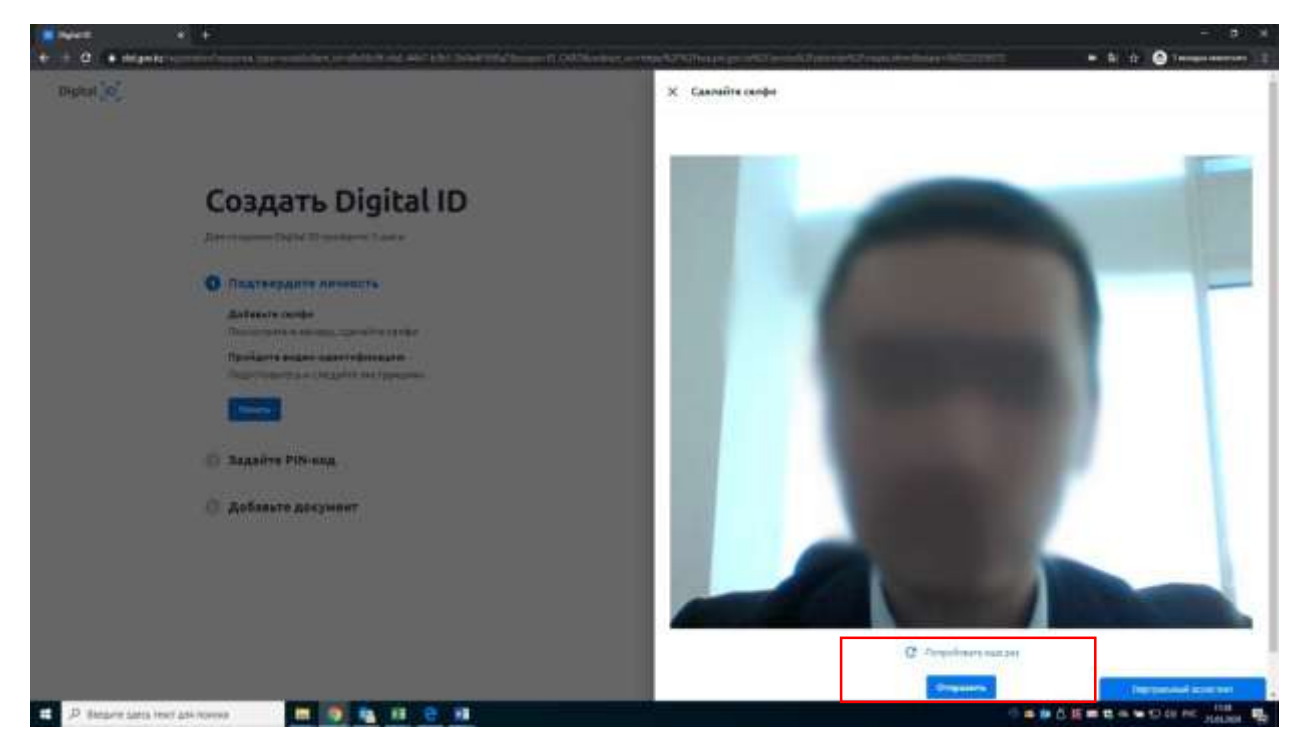

12. После добавления селфи нажмите кнопку «Продолжить» для прохождения видео-идентификации.

Digital 0

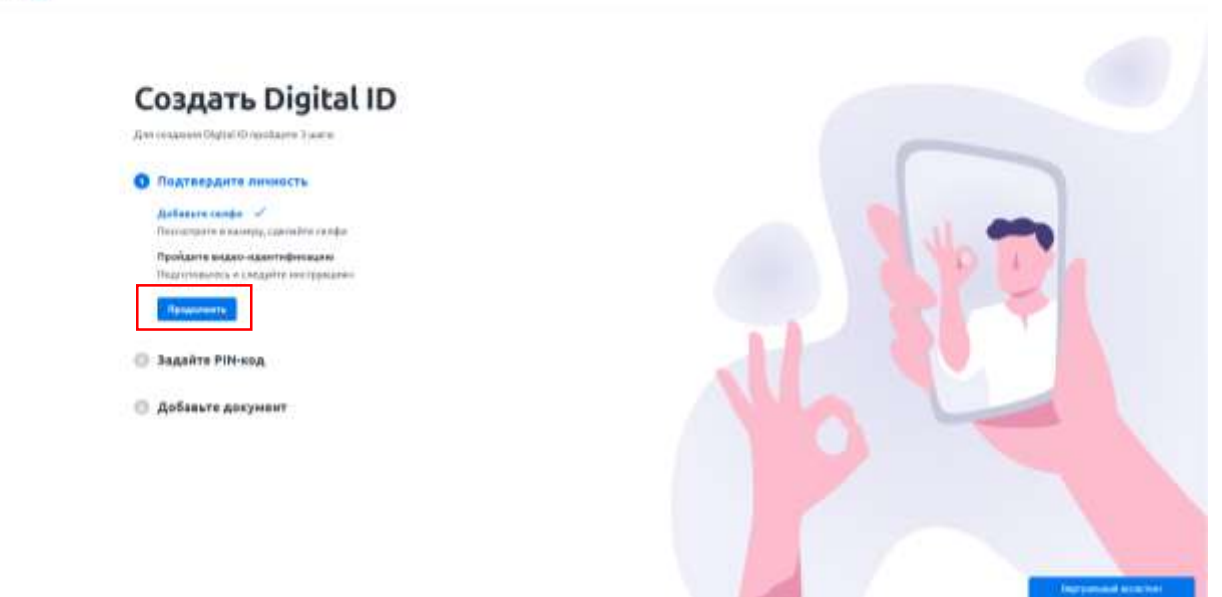

13. Откроется окно видео-идентификации где необходимо нажать кнопку «Начать».

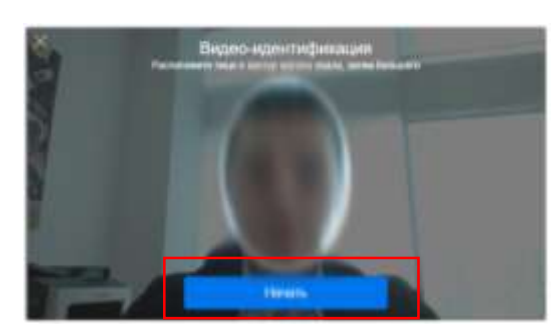

14. Начнется процесс видео-идентификации. Вам необходимо будет выполнить ряд рекомендаций по расположению и движению лица. После успешной видео- идентификации необходимо задать PIN-код для дальнейшего доступа к аккаунту и нажать кнопку «Задать PIN-код».

Digital 0

| 0 | Bagairte PIN-ko                        | A |  |
|---|----------------------------------------|---|--|
|   | Bieto A unites Anno<br>mines A subream |   |  |
|   |                                        |   |  |
|   | Borngeria PRIvasa                      |   |  |
|   |                                        |   |  |

Добавьте документ

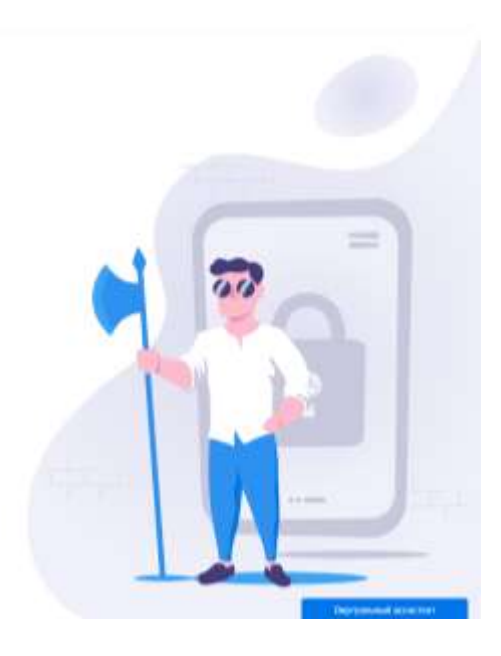

Далее добавьте документ, удостоверяющий личность сделав фото документа, либо путем загрузки файла.

| Digital (0) |                                                                                     |  |
|-------------|-------------------------------------------------------------------------------------|--|
|             | Создать Digital ID                                                                  |  |
|             | Alter conserve Orginal Ormenistree Source a                                         |  |
|             | Подувидантя личность                                                                |  |
|             | Задайте РІН-код                                                                     |  |
|             | О добавьте документ                                                                 |  |
|             | Badagaris oper in generalitä, nitigiarie<br>dadiria, 1955 anno canadro deniscipadam |  |
|             | Yunthemasen Passage                                                                 |  |
|             | Serggrare deals a JPS ofte que serve<br>donte parties pergenera                     |  |
|             | 🔿 Jarganeta daske 🛛 🐨 Kaeseria darita                                               |  |
|             | Cannaite dems anagesed codesported                                                  |  |
|             | thereite:                                                                           |  |

15. При выборе функции «Сделать фото» нажмите кнопку «Начать» и сделайте фото с обеих сторон по отдельности.

| Date 20                                                                                                    | Х. Онго дипримите                                                                                                    |
|----------------------------------------------------------------------------------------------------|----------------------------------------------------------------------------------------------------|
| Создать Digital ID                                                                                                    | Reases report Objerren ringens                                                                                                    |
| C. Hautengante Annetts                                                                                                    | Canada de la canada de la canad |
| C Balance FIF4 and     C Reflectore programme     Description and a programme     Description and a programme and a programme                                                                                                    | <ul> <li>Benjament kommeringen geginge person.</li> <li>Benjament en angemaant weter en menge.</li> <li>Benjament en andere et andere en andere et andere et andere</li></ul>    |
| Management () Names                                                                                                    |                                                                                                    |
| Conservation de la Conservation de la Conservation |                                                                                                    |
| <b>CC3</b>                                                                                                    |                                                                                                    |

16. Расположите документ лицевой, потом обратной стороной в рамке и нажмите на иконку фотоснимка, далее кнопку «Отправить».

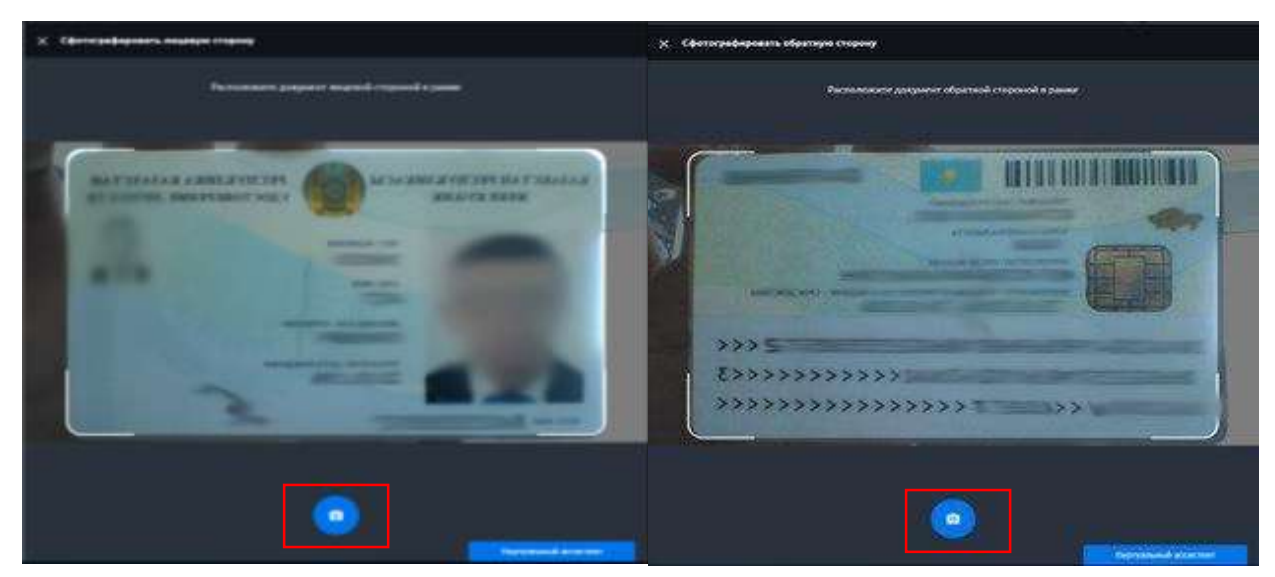

17. После сохранения фотоснимков необходимо проверить и подтвердить распознанные данные удостоверения личности и нажать на кнопку «Отправить».

| × | Х Подтвердить декумент                                                                                                    |                      |
|---|----------------------------------------------------------------------------------------------------|----------------------|
|   |                                                                                                    |                      |
|   | Annual generation of the                                                                                                    |                      |
|   |                                                                                                    |                      |
|   | Memory and a second second sec |                      |
|   | frequer -                                                                                                    |                      |
|   | the state of the state of the s |                      |
|   | 100 C                                                                                                    |                      |
|   |                                                                                                    |                      |
|   | etercan.                                                                                                    |                      |
|   | Service and the service of the service of the servi |                      |
|   |                                                                                                    |                      |
|   | anternombenant num                                                                                                    |                      |
|   |                                                                                                    |                      |
|   | 10.004                                                                                                    |                      |
|   | нард респиналики казажстан                                                                                                    |                      |
|   | 0.000                                                                                                    |                      |
|   | The contrast                                                                                                    |                      |
|   | 34.04,0004                                                                                                    |                      |
|   | Burrenutae, dti tessa nortrentais                                                                                                    |                      |
|   | and confidence of the confidence                                                                                                    |                      |
|   | Отеринити                                                                                                    |                      |
|   |                                                                                                    | Reptymental accepted |

18. Система проверит Ваше селфи и данные удостоверения личности на соответсвие с данными из государственной базой данных физических лиц:

\*В случае успешной проверки отобразится окно перехода в личный кабинет.

\*В случае если данные не будут соотвествовать отобразится окно с уведомлением о том, что Ваш документ направлен на проверку (модерацию) оператору.

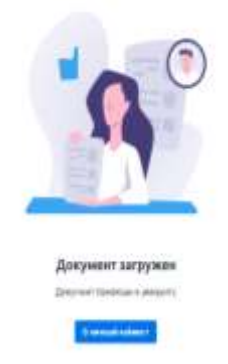

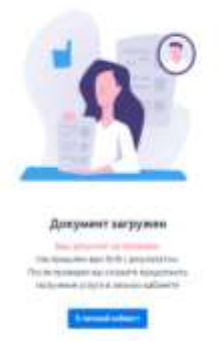

19. После проверки документа к Вам поступит SMS уведомление о подтверждении. В разделе «Документы» или на странице <u>https://did.gov.kz/documents</u> необходимо открыть уведомление нажав на кнопку «Посмотреть».

| Digital [0]   | Дляументы                                           |  |
|---------------|-----------------------------------------------------|--|
| III) annearte | 🖉 Distance granget stream                           |  |
|               | . V kalancij kanije je vijek promova posponeni je i |  |
|               | The Transformer Andrews                             |  |
|               | Andreas Taxange                                     |  |
|               | Antonera Inazeranezare spana O                      |  |

20. Система попросит доступ к Вашим сведениям и удостоверению личности для передачи на сервис НУЦ РК и дальнейшего формирования заявки на получения ключей ЭЦП. Для продолжения нажмите кнопку «Продолжить».

| Digital [0]        | Историк операция                                                                                                    | 5-6+ B |
|--------------------|----------------------------------------------------------------------------------------------------|--------|
| Ш азонети          | Jacpeers.                                                                                                    |        |
| III. where we have |                                                                                                    |        |
| В зами напрост     | Серина: Национальной Прогоморичаний Центро РК инфракционт<br>информации:<br>Тарастоноричани<br>Правитичани<br>Социальной Прогоморичаний Центро РК инфракционт<br>Правитичание<br>Правитичание<br>Прави |        |
|                    | Merr collutte é eccação e despaçad                                                                                                    |        |
|                    |                                                                                                    |        |

21. Далее введите ранее заданный PIN-код.

Digital (0)

| Сарвин Национальний Хан Тонкрасовий Центр РА.<br>заправляет неформаля:    |    |
|---------------------------------------------------------------------------|----|
| 📅 Yanconspanse                                                            |    |
| (Line symplecton minimum georythe neegensi (PSR mog on negatio Digital 10 |    |
| Must Nevel                                                                |    |
|                                                                           |    |
|                                                                           |    |
|                                                                           | HE |
|                                                                           |    |

22. Откроется страница НУЦ РК. Ознакомьтесь с Пользовательским соглошением и нажмите кнопку «Подтвердить».

| <section-header><section-header><text><text><text><text><text><list-item><list-item><list-item><text></text></list-item></list-item></list-item></text></text></text></text></text></section-header></section-header>                                                                                                    |  |
|----------------------------------------------------------------------------------------------------|--|
| A 201 M Contractor Contractor of Marine<br>Special States of Contractor Contractor Contractor Contractor Contra<br>Special States of Contractor Contractor Contractor Contractor Contra<br>Special States of Contractor Contractor Contractor Contractor Contra<br>Special States of Contractor Contractor Contractor Contractor Contra<br>Special States of Contractor Contractor Co |  |

23. В форме заявления Вы можете указать электронную почту для дальнейшего получения уведомлений о состоянии ключей ЭЦП. В поле выбора типа хранилища ключей выберите «Персональный компьютер».

|                       | <b>6</b> menerative<br>* *                                                    | Sathacapil umm                                                                                                    | 1119                  |                  | anne - |  |
|-----------------------|-------------------------------------------------------------------------------|----------------------------------------------------------------------------------------------------|-----------------------|------------------|--------|--|
| 1. 1.                 | THE MERIDIAN                                                                  |                                                                                                    | _                     |                  |        |  |
| for the second second | Property Contrades Southeast 702 Law                                          | 6700 +HEFEDOR                                                                                                    | 79525-1047699-01940   | Defensessantes : |        |  |
|                       | ant *-                                                                        | -                                                                                                    |                       |                  |        |  |
|                       | -                                                                             | Sector Dates                                                                                                    | ALL MARKED            |                  |        |  |
|                       | -                                                                             |                                                                                                    | whether harden        |                  |        |  |
|                       | (Pretty)                                                                      | Concession of the local division of the local division of the loca |                       |                  |        |  |
|                       | Distriction of Alter                                                          | ( the second second                                                                                                    |                       |                  |        |  |
|                       |                                                                               | _                                                                                                    |                       |                  |        |  |
|                       | Assessment ?                                                                  | (teres article                                                                                                    | -                     | 3.0              |        |  |
|                       |                                                                               |                                                                                                    |                       |                  |        |  |
|                       |                                                                               |                                                                                                    |                       |                  |        |  |
|                       |                                                                               |                                                                                                    |                       |                  |        |  |
|                       |                                                                               |                                                                                                    |                       |                  |        |  |
|                       | Life or many of the local division of                                         |                                                                                                    |                       |                  |        |  |
|                       | ages inclusive states in party in the                                         | the party of the second                                                                                                    | and being such states |                  |        |  |
|                       | Teneton Self-Inc. 1977 Sila Successon<br>Tenetoniae regeneral contribut, on P | tendent warm to                                                                                                    |                       |                  |        |  |

24. Далее укажите путь к хранилищу ключей для сохранения ключей ЭЦП (выберите папку) и нажмите кнопку «Открыть».

| S S                                                                                                    |                                                                                                    |  |
|----------------------------------------------------------------------------------------------------|----------------------------------------------------------------------------------------------------|--|
| CONVERSION INFORMATION                                                                                                    |                                                                                                    |  |
| подкий андийн залавил по                                                                                                    | цалалому кеналирандское лицо - удаленика идентикенациян<br>Полосодий какаралар пробла удай сахо ком Экономические колос, констраниется и основно, и основно<br>напода (и с программи дая сахона 1939                                                                                                    |  |
| a second second s                                                                                                    | Deriver works seens                                                                                                    |  |
| 1082.*                                                                                                    | Because R                                                                                                    |  |
| Restor                                                                                                    |                                                                                                    |  |
| 1944                                                                                                    | 44 (A)                                                                                                    |  |
| (Institute                                                                                                    | Contract of Contract of Contra |  |
| Josépina Kris                                                                                                    | a second second s                                                                                                    |  |
|                                                                                                    | Rever Descent Lineal                                                                                                    |  |
| Operating a small "                                                                                                    | (THEORY IN CONTRACTOR CONTRACTOR CONTRA                                                                                                    |  |
| Hyper a spanning atomotic "                                                                                                    |                                                                                                    |  |
| 0.3210 At characteristic education<br>Appendix A State Management Matters - A<br>State A State Management Matters - A<br>State And A State Management According<br>According to the Association of State According<br>According to the Association of State According<br>According to the Association of State According<br>According to the Association of State According<br>According to the Association of State According to the Association<br>According to the Association of State According to the Association<br>According to the Association of State According to the Association<br>According to the Association of Association of Association<br>According to the Association of Association of Association<br>According to the Association of Association of Association<br>According to the Association of Association of Association<br>According to the Association of Association of Association<br>According to the Association of Association of Association<br>According to the Association of Association of Association<br>According to the Association of Association of Association<br>According to the Association of Association<br>According to the Association of Association<br>According to the Association of Association<br>According to the Association of Association<br>According to the Association of Association<br>According to the Association of Association<br>According to the Association of Association<br>According to the Association of Association<br>According to the Association<br>According to the Association<br>According t | and Networkson<br>the Linear symptotecome of locations (LL Research up the PRODUCT<br>model to address memory in a fragmentation (RE)<br>ALL                                                                                                    |  |

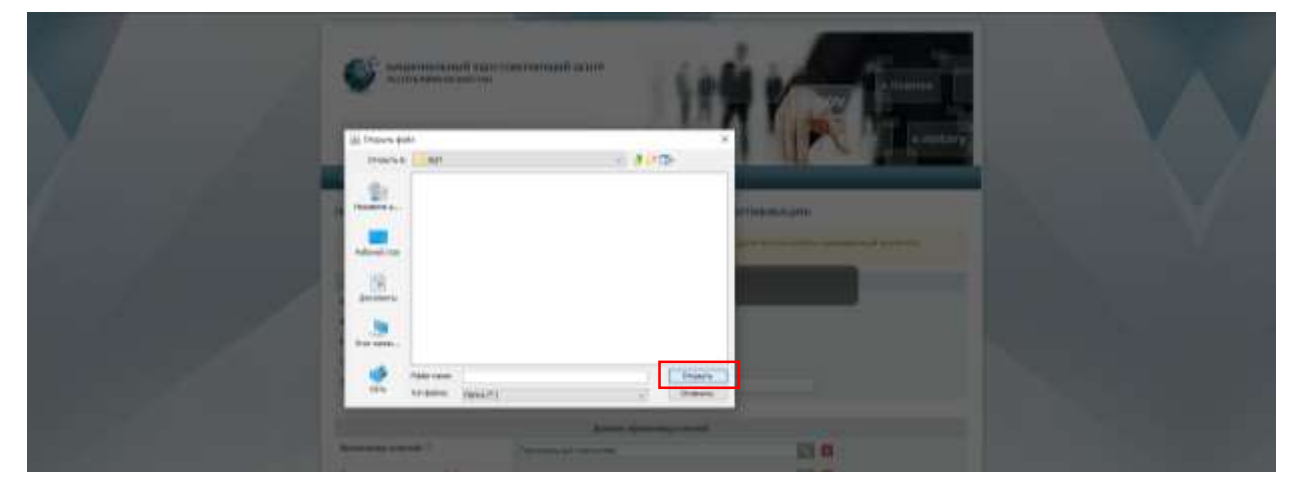

25. Нажмите кнопку «Подать заявку».

|       | S S                                                        | a<br>DCDOBCP99104001 40109                                                                                                    | HAY                                                                                                    | R         | e tome      |  |
|-------|------------------------------------------------------------|----------------------------------------------------------------------------------------------------|----------------------------------------------------------------------------------------------------|-----------|-------------|--|
|       | TODAYM DISTART SARENA (10)                                 | HARTON ADDITIONOE DALLO -                                                                                                    | VIA/RHIAA MEENTREPRAL                                                                                                    | jen.      |             |  |
| 1 - 1 | A descent Appendix of the                                  |                                                                                                    | and the Providence of the Party of the Party | 110 79550 | ad eresten. |  |
|       |                                                            | Delana-con                                                                                                    |                                                                                                    |           |             |  |
|       | 1001 <sup>1</sup>                                          | Management of the local division of the local division of the loca |                                                                                                    |           |             |  |
|       | Restored.                                                  | the second second second second second second second second second second second second second second second se                                                                                                    |                                                                                                    |           |             |  |
|       | (Sec)                                                      | 447                                                                                                    |                                                                                                    |           |             |  |
|       | Oreanse.                                                   | 1000                                                                                                    |                                                                                                    |           |             |  |
|       | International Party                                        | arrestore.                                                                                                    |                                                                                                    |           |             |  |
|       |                                                            | Street Street                                                                                                    | transpiration of the second                                                                                                    |           |             |  |
|       | Taxana and a second a                                      | Personal stations                                                                                                    |                                                                                                    |           |             |  |
|       | Here a spectrum anomal "                                   | Tree of the other states of the                                                                                                    |                                                                                                    |           | From street |  |
|       | N 2019 AL INCIDENT AND AND AND AND AND AND AND AND AND AND | i nageo<br>Secondaria de la Secondaria                                                                                                    | er sos den.                                                                                                    |           |             |  |

## 26. Нажмите кнопку «Обновить».

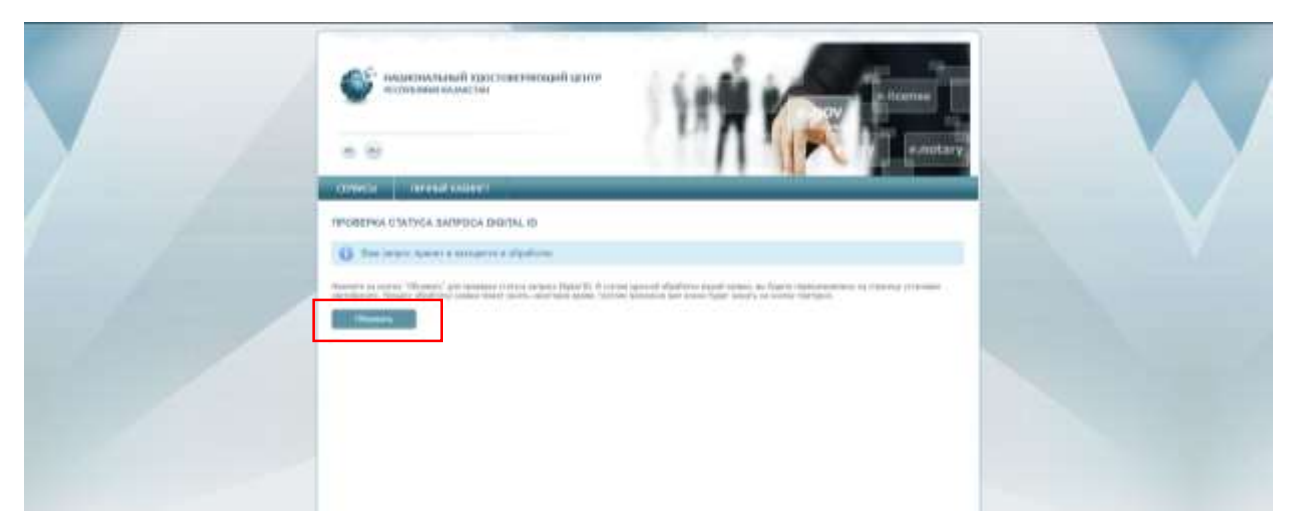

27. Придумайте и введите пароль на ключи ЭЦП, соответствующий необходимым требованиям и нажмите кнопку «Загрузить сертификаты».

| 7 | 141.                                                                                                    |                                                                                                    |                                                                                                    |  |
|---|----------------------------------------------------------------------------------------------------|----------------------------------------------------------------------------------------------------|----------------------------------------------------------------------------------------------------|--|
|   | DEPENDAL + REDERING STA                                                                                                    | TVCA DAMERU                                                                                                    | Present from the local data                                                                                                    |  |
|   | Des constantes de partes de sere                                                                                                    | nalisi yapatenan alaperencia (U) (V marifis recti alamani Nasiri y<br>Pul'sacia patanang sang patangan                                                                                                    | allocks specify the providence of the providence of                                                                                                    |  |
|   |                                                                                                    | finance assess                                                                                                    |                                                                                                    |  |
|   | Tate or an                                                                                                    | another second second s                                                                                                    | <ul> <li>Managers and second a statement of the second second</li></ul> |  |
|   | dark component.                                                                                                    | ALALANIA (ALAT)                                                                                                    |                                                                                                    |  |
|   | anton                                                                                                    | Dependence inget aggebraic approximation and                                                                                                    |                                                                                                    |  |
|   | Tert Learning                                                                                                    | Secular January                                                                                                    |                                                                                                    |  |
|   | Trayspell-1993                                                                                                    | Bartyppens price parameters (deprivate tes (retrades                                                                                                    | atuat an casaan 🗿                                                                                                    |  |
|   |                                                                                                    | Tellinias () or local patient                                                                                                    |                                                                                                    |  |
|   | Report Comments of Company<br>19 of Company of Company<br>19 of Company of Company<br>19 of Company of Company<br>19 of Company of Company<br>19 of Company of Company                                                                                                    | Hardward Barriel (1997)<br>Hardward (1997)<br>Hardward (1997) | States advantation                                                                                                    |  |
|   |                                                                                                    | Enter Louisette                                                                                                    |                                                                                                    |  |
|   | Terr movement and                                                                                                    | Designed to a                                                                                                    |                                                                                                    |  |
|   | 1444                                                                                                    | Becommented and a second second secon                                                                                                    |                                                                                                    |  |
|   |                                                                                                    | NAMES AND PARTY.                                                                                                    |                                                                                                    |  |
|   |                                                                                                    | Sites to a set of the set of the                                                                                                    |                                                                                                    |  |
|   | Name and Address of Control of Control of Co                                                                                                    | Terrared senate                                                                                                    |                                                                                                    |  |
|   | Approximation and a second of                                                                                                    | in our distant in the second of                                                                                                    | E5 0                                                                                                    |  |
|   | Name and Address of Taxabase                                                                                                    | 11 III                                                                                                    |                                                                                                    |  |
|   | Historystin ingeine *                                                                                                    |                                                                                                    | Server oppositions                                                                                                    |  |
|   | Contract reports account of<br>Distance values of the Distance<br>of Provide Value of the Distance<br>of Provide Value of the Distance<br>of Provide Value of the Distance<br>of Provide Value of the Distance<br>of Provide Value of the Distance<br>of Provide Value of the Distance<br>of Provide Value of the Distance<br>of Provide Value of the Distance<br>of Provide Value of the Distance<br>of Provide Value of the Distance<br>of Provide Value of the Distance<br>of Provide Value of the Distance<br>of Provide Value of the Distance<br>of Provide Value of The Distance<br>of Provide Value of The Distance<br>of | nan an anna an an an an an an an an an a                                                                                                    |                                                                                                    |  |

28. Откроется окно с уведомлением об успешном получении ключей ЭЦП.

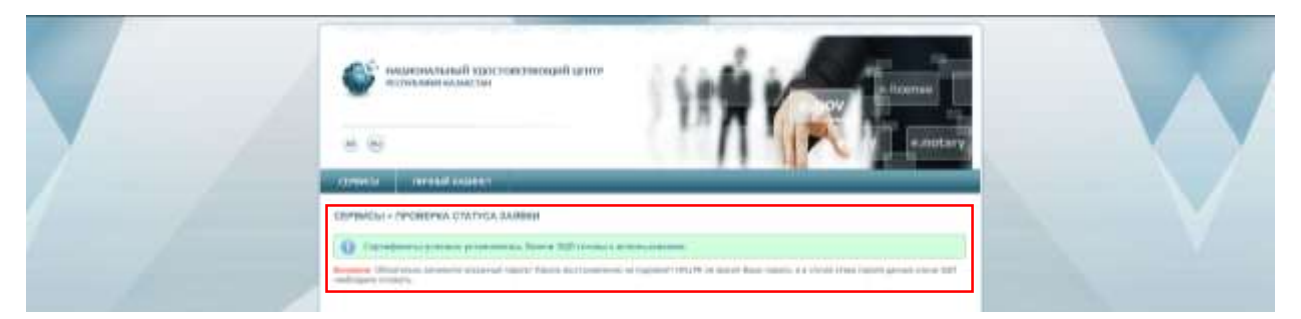

<u>Поздравляем! Процедура получения ключей ЭЦП завершена!</u> Ключи ЭЦП сохранены в папке, указанной Вами в шаге 24.

Теперь Вы можете загрузить ЭЦП в мобильное приложение <u>eGov mobile</u>, доступное в <u>AppStore</u> и <u>Google Play</u>, а также воспользоваться всеми услугами <u>Egov.kz</u>